# SXC-1280\_NON RUIM Wireless USB Modem Training

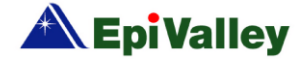

# **CONTENTS OF THE PRESENTATION**

- SPECIFICATIONS
- PARTS OF THE SXC-1280
- INSTALLING THE SXC 1280 NON UIM DEVICE
- INSTALLING SPEED ACCESS MANAGER (SAM)
- CONNECTING TO THE WEB
- MAKING VOICE CALLS
- SENDING & RECEIVING SMS
- ADDRESS BOOK
- CALL LOG
- SETTINGS
- LINUX SUPPORT
- •UN-INSTALLING SPEED ACCESS MANAGER (SAM)
- UN- INSTALLING THE SXC 1280 NON UIM DEVICE
- PRECAUTIONS TO PREVENT DAMAGE
- FAQs

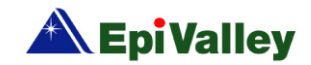

# Specification

| Function                    | SXC-1280                                              | Remark                                                                    |  |
|-----------------------------|-------------------------------------------------------|---------------------------------------------------------------------------|--|
| Main Operation Chip         | MSM 6025                                              |                                                                           |  |
| CDMA Standard               | TIA/EIA/IS-2000, IS-98D, Backwards compatibility with |                                                                           |  |
| CDMA Standard               | IS-95 A/B                                             |                                                                           |  |
|                             | Cellular 800 Single Band Support                      |                                                                           |  |
| Frequency Band of Operation | Band Class 0                                          |                                                                           |  |
| riequency band of operation | TX: 824 ~ 849 MHz                                     |                                                                           |  |
|                             | RX: 869 ~ 894 MHz                                     |                                                                           |  |
| Transmit Power              | 200mW                                                 |                                                                           |  |
| Power supply                | USB Power                                             |                                                                           |  |
| Voice Support               | SO 3 (8K EVRC), SO 32768 (13K)                        |                                                                           |  |
| Ring tone choice            | Support by PC dialer (selectable custom ring tone)    | Default 10 ring tone supports,<br>selectable custom ring tones            |  |
| Secure tap proof connection | Possible                                              | Digital Voice Privacy support<br>from network required                    |  |
| LEDs                        | 1 LED ( 3 colors, Modem/Memory)                       |                                                                           |  |
| HW Reset                    | N/A                                                   |                                                                           |  |
| Smart Volume control        | Audio Auto Gain Control                               |                                                                           |  |
| PRL/OTA support             | IS-683A                                               | Roaming (PRL Support) and<br>Over the Air Service Provisioning<br>(OTASP) |  |
| SMS                         | save the received 200 items(except PC saving)         | DC is default equips place                                                |  |
| Phone book                  | save 200 items(except PC saving)                      | PC is default saving place.                                               |  |
| Emergency and User care     | E911 and Customer care service on Lock                | To is used at saving place.                                               |  |
| Antenna                     | Internal type                                         |                                                                           |  |

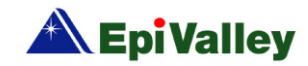

| Function              | SXC-1280                                                                                                    | Remark                                                                                                    |
|-----------------------|----------------------------------------------------------------------------------------------------|----------------------------------------------------------------------------------------------------|
| Connector & Switches  | Switch for changing between Modem and memory                                                                                  |                                                                                                    |
| Interface Type        | USB Connector                                                                                                    |                                                                                                    |
| Battery               | N/A (PC Power)                                                                                                    |                                                                                                    |
| Installation          | Connect PC or laptop via USB                                                                                                  |                                                                                                    |
| Dimension             | W:28.7 ,D:96.2 ,H:10 (mm)                                                                                                    |                                                                                                    |
| Weight                | Net: 23 g / Full Package: 75 g                                                                                                |                                                                                                    |
| Case Material         | ABS Plastic                                                                                                    |                                                                                                    |
| Operating environment | Operating temperature range: -10C to +50C<br>Storage temperature range : -30C to +60C<br>Humidity : 5% to 95%(non-condensing) |                                                                                                    |
| PST Tools             | EpiValley programmed PST/HEX downloader/<br>NAM editor/PRL editor.                                                            |                                                                                                    |
| OS support            | Plug and Play type (PC dialer installation)                                                                                   | Win XP, Win 2000 and Vista 32,<br>64bits (PC dialer)<br>Linux within specific versions (Data<br>driver only) |
| Special Function      | Support USB Mass Storage(USB Memory)                                                                                          |                                                                                                    |
| PC Dialer             | Support Voice Call, SMS, Phone book, Call log,<br>Internet Connection                                                         |                                                                                                    |
| Others                | Supports multi account log-in<br>Supports multi network profile saving<br>Supports accumulated internet log exporting         |                                                                                                    |

- Speed mentioned is subject to Network conditions.

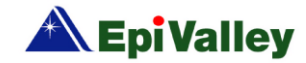

# Parts of the USB Modem

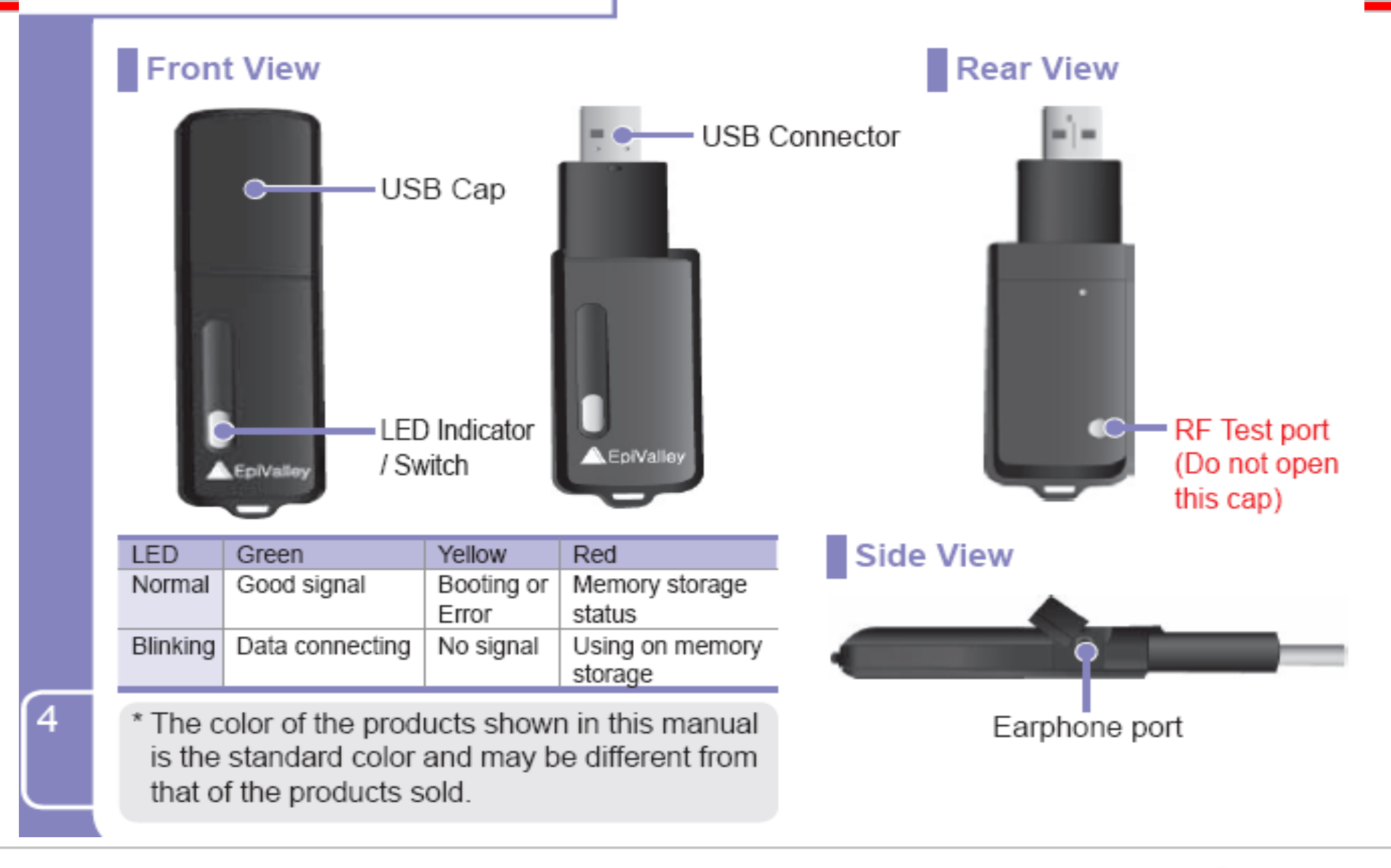

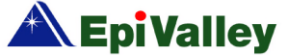

## **INSTALLING THE SXC 1280 NON UIM DEVICE**

 For the first time when you use the modem device, connect the USB modem to the PC your system will detect it to a virtual CD drive and a memory disk drive, if it doesn't appear, please check LED color of your modem device. If it is green, press the LED button to switch the LED color to RED which is the Memory drive indicator. Once the virtual drive appears on the PC, Installation setup will pop up automatically. If it doesn't POP up please go to the virtual CD drive (VDISK) and launch it manually.

(AUTORUN.exe application could be disabled on some machines due to local IT policies, contact your system administrator in this scenario)

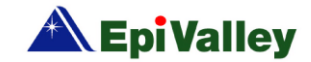

1. Click on **Installation** to start installation.

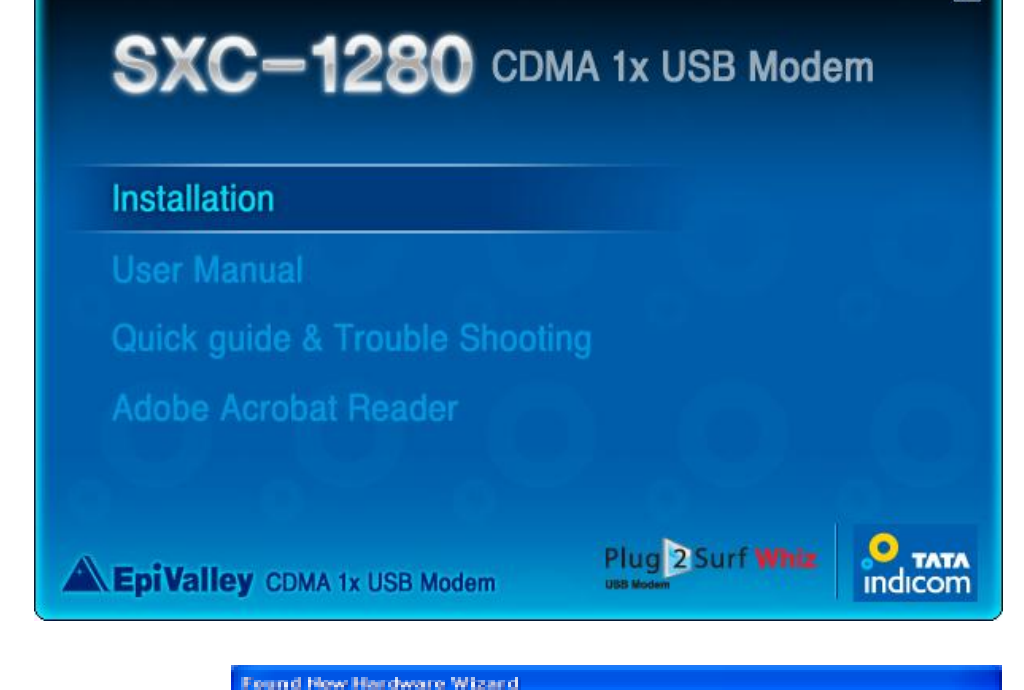

Important Note: During the installation of the Modem Device if the Modem LED colour is Green it indicates that the device is in the modem mode, and the PC's OS will detect a NEW hardware and a NEW HARDWARE FOUND wizard will pop up if the device drivers are not installed previously, in this case please CANCEL the New Hardware Found Wizard and press the Green LED switch to change it to RED colour which is a memory drive indicator for Dialer installation wizard.

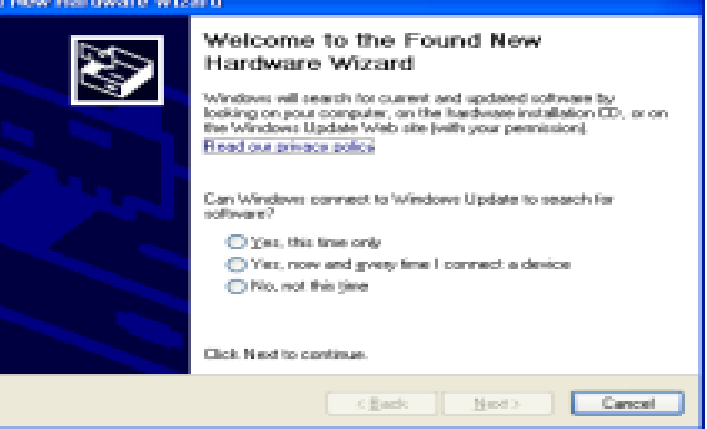

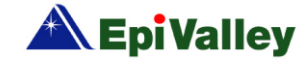

X

|                                 | 😽 SAM 1.3 Setup |                                                                                                    |
|---------------------------------|-----------------|----------------------------------------------------------------------------------------------------|
| Click on <b>Next</b> to proceed |                 | Welcome to the SAM 1.3 Setup<br>Wizard<br>This wizard will guide you through the installation of SAM<br>1.3.<br>It is recommended that you close all other applications<br>before starting Setup. This will make it possible to update<br>relevant system files without having to reboot your<br>computer.<br>Click Next to continue. |
|                                 |                 | Next > Cancel                                                                                                    |

3. Default Installation directory is C:\Program Files\TATA\SAM , you can change it to the desired directory location by Pressing the **BROWSE** button

2.

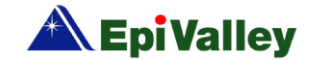

4. Click INSTALL to continue.

| 😽 SAM 1.3 Setup                                                                                                    |        |
|----------------------------------------------------------------------------------------------------|--------|
| Choose Install Location<br>Choose the folder in which to install SAM 1,3.                                                                                              |        |
| Setup will install SAM 1.3 in the following folder. To install in a different folder, click Bro<br>and select another folder. Click Install to start the installation. | owse   |
| Destination Folder           C:\Program Files\TATA\SAM           Browse                                                                                                |        |
| Space required: 17.2MB<br>Space available: 15.3GB<br>Nullsoft Install System v2.44<br>< <u>Back Install</u>                                                            | Cancel |

5. Installation will proceed as below :

| 😽 SAM 1.3 Setup                                                                                                    |        |
|----------------------------------------------------------------------------------------------------|--------|
| Installing<br>Please wait while SAM 1.3 is being installed.                                                                                                    |        |
| Extract: si2_serx.vxd 100%                                                                                                    |        |
| Extract: sit2_prt.inf 100%<br>Extract: sit2_prt.sys 100%<br>Extract: sit2_prt.cat 100%<br>Output folder: C:\Program Files\TATA\SAM\Drivers\Win9x<br>Extract: sit_busx.sys 100%<br>Extract: sit_pusx.inf 100%<br>Extract: sit_prtx.inf 100%<br>Extract: sit_serx.vxd 100%<br>Extract: sit_usb.sys 100%<br>Extract: si2_prtx.inf 100%<br>Extract: si2_prtx.inf 100% |        |
| Nullsoft Install System v2,44                                                                                                    | Cancel |

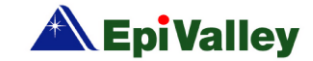

6. At this stage you will see a Installation dialogue as shown below :

- 7. Click on Finish to complete the installation without installing SPEED +
- 8. Click on Install to install SPEED+

\* SPEED+ is an application to accelerate the internet browsing experience for the users.

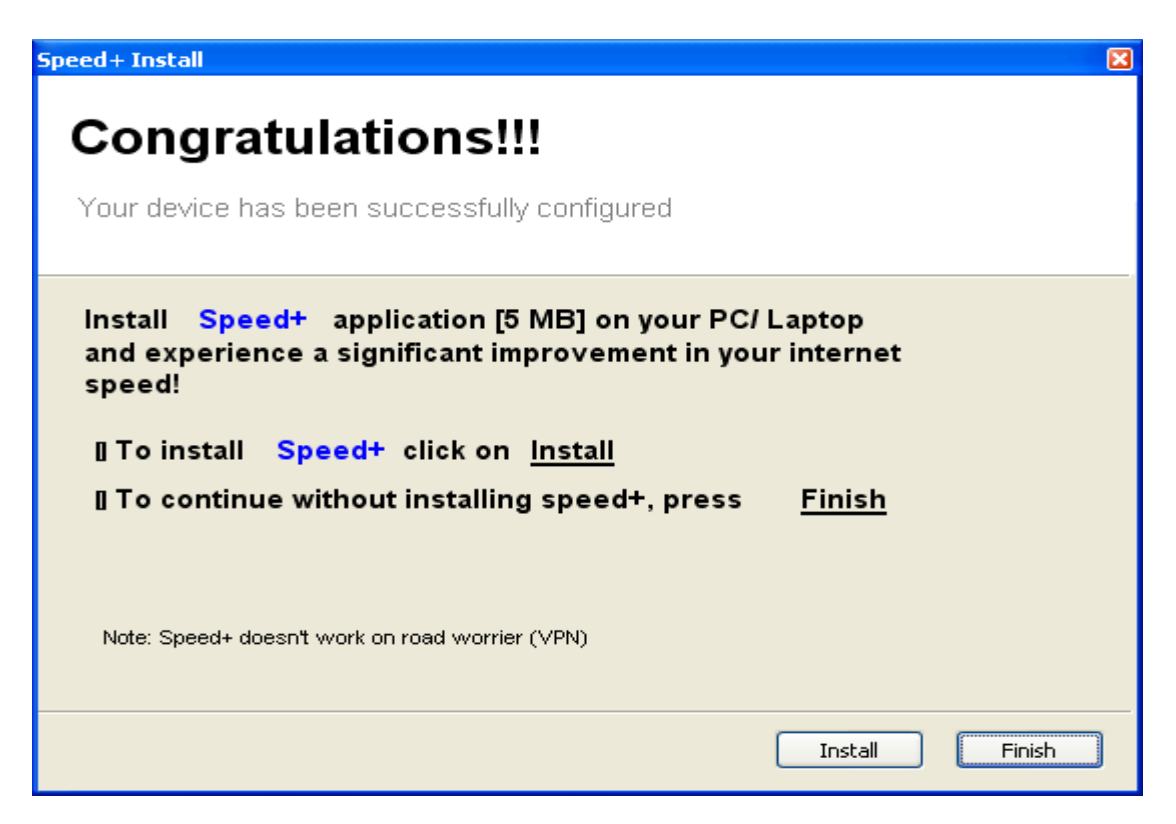

![](_page_9_Picture_5.jpeg)

9. If you click on **Finish** to complete the installation without installing SPEED+ you will be prompted to plug out and plug in the modem.

10. Please do as instructed and click **OK** and **Finish** in the subsequent screens and complete the installation.

11

| Please wait w                                                                                                    | hile SAM 1.3 is being insta<br>taller: C:\Program Files\T/                                                                             | illed.<br>ATA\SAM\uninst.exe              |        |
|----------------------------------------------------------------------------------------------------|----------------------------------------------------------------------------------------------------|-------------------------------------------|--------|
| Extract: sit<br>Extract: sit<br>Extract:<br>Extract:<br>Extract:<br>Extract:<br>Create sit<br>Create shor<br>Create shor<br>Create shor | mdmx.inf 100%<br>prtx.inf 100%<br>SAM 1.3 Setup<br>Please plug out and plug<br>tcut: C:\Documents and S<br>nstaller: C:\Program Files\ | in modem to complete the driver installat | 5      |
| ulisoft Install Sy                                                                                                    | vstem v2,44                                                                                                    | < Back Next >                             | Cancel |

![](_page_10_Picture_4.jpeg)

![](_page_10_Picture_5.jpeg)

• Important Note: at this stage when the modem is removed and inserted again the mode of the modem will change from MEMORY mode (RED LED Light indication) to MODEM mode (GREEN LED light indication). You will observe that the device drivers are being automatically installed at this stage (Observe the System tray at the bottom right of the screen) and once done it will display "Your New hardware is installed and ready to Use".

![](_page_11_Picture_1.jpeg)

### Till such time:

- **DO NOT** Launch / start the SAM dialer from desktop manually.
- **DO NOT** restart the desktop / laptop as on restart the SAM dialer will be launched automatically on windows start up and this might conflict with the driver's installation of the status port.

![](_page_11_Picture_5.jpeg)

11. Once the device drivers are installed and you get the message pop up "Your new hardware is installed and ready to use" you can start the SAM dialer manually from the desktop SAM icon or you can restart the machine for the auto launch of SAM dialer on win windows start up.

![](_page_12_Picture_1.jpeg)

12. Once Dialer is launched you will notice a SAM Utility pop up which will set you user name to the current Windows Log on name. Now, dialer is ready to use.

(After this refer to dialer use in training material)

![](_page_12_Picture_4.jpeg)

![](_page_12_Picture_5.jpeg)

• AT stage **8**) above **IF** you desire to install the SPEED+ application, you can do so as per steps mentioned below:

→ Click on INSTALL

![](_page_13_Picture_2.jpeg)

![](_page_13_Picture_3.jpeg)

#### • Click on Next

![](_page_14_Figure_1.jpeg)

![](_page_14_Picture_2.jpeg)

• Click **YES** to proceed

![](_page_15_Picture_1.jpeg)

![](_page_15_Picture_2.jpeg)

• Click **NEXT** to continue Note: Network connection could be disrupted temporarily in this stage.

![](_page_16_Picture_1.jpeg)

• Default Installation directory is C:\Program Files\SPEED+ , you can change it to the desired directory location by Pressing the BROWSE button

![](_page_16_Picture_3.jpeg)

### • Click **NEXT** to continue

#### Speed+

| boog.                                                            |                                                                                                    |  |
|------------------------------------------------------------------|----------------------------------------------------------------------------------------------------|--|
| Choose Destination Location<br>Select folder where setup will in | n<br>nstall files.                                                                                                    |  |
| Powered by<br>WENTURI                                            | Setup will install Speed+ in the following folder.<br>To install to this folder, click Next. To install to a different folder, click Browse and select another<br>folder.<br>Destination Folder<br>C:\Program Files\Speed+ |  |
| InstallShield                                                    | < <u>B</u> ack ( <u>Next</u> ) Cancel                                                                                                    |  |

• Installation will proceed as below :

![](_page_17_Picture_4.jpeg)

| Speed+        |                                                       |
|---------------|-------------------------------------------------------|
| Setup Status  |                                                       |
|               |                                                       |
|               | Speed+ is configuring your new software installation. |
|               | Installing                                            |
|               | C:\Program Files\Speed+\Client\zlib.dll               |
| STATA INDICOM |                                                       |
| SPEED"        |                                                       |
| Powered by    |                                                       |
| WIRELESS.     |                                                       |
|               |                                                       |
|               |                                                       |
|               |                                                       |
|               |                                                       |
| InstallShield | Cancel                                                |

• IMPORTANT NOTE : At this stage when the Installation dialogue prompts to restart the computer at the final stage of SPEED+ installation, please Click on "NO, I will restart my compute r later" and click on FINISH-- > If we restart the machine , the SAM dialer will be launched automatically on windows start up and this might conflict with the driver's installation of the status port.

• Here either plug out and Plug in the modem to Change from Memory mode to the Modem mode or Change the device status by pressing the LED Switch from RED to Green.

![](_page_18_Picture_3.jpeg)

 Once the device is in the Modem mode (Green LED status) the drivers will be installed and device will be ready to use.

![](_page_19_Picture_1.jpeg)

![](_page_19_Picture_2.jpeg)

 Important Note: at this stage when the modem is removed and inserted again the mode of the modem will change from MEMORY mode (RED LED Light indication) to MODEM mode (GREEN LED light indication). You will observe that the device drivers are being automatically installed at this stage (Observe the System tray at the bottom right of the screen) and once done it will display "Your New hardware is installed and ready to Use".

![](_page_20_Picture_1.jpeg)

![](_page_20_Picture_2.jpeg)

### Till such time:

- **DO NOT** Launch / start the SAM dialer from desktop manually.
- **DO NOT** restart the desktop / laptop as on restart the SAM dialer will be launched automa tically on windows start up and this might conflict with the driver's installation of the stat us port.

![](_page_20_Picture_6.jpeg)

13. Once the device drivers are installed and you get the message pop up "Your new hardware is installed and ready to use" you can start the SAM dialer manually from th e desktop SAM icon or you can restart the machine for the auto launch of SAM dialer on windows start up.

![](_page_21_Picture_1.jpeg)

14. Once Dialer is launched you will notice a SAM Utility pop up which will set you user name to the current Windows Log on name. Now, dialer is ready to use.

(After this refer to dialer use)

![](_page_21_Picture_4.jpeg)

![](_page_21_Picture_5.jpeg)

# **CONNECTING TO THE WEB**

1. To access to the network, click "Web".

![](_page_22_Picture_2.jpeg)

 There is a default profile to connect to the TATA networks. If you want to add anothe profile, click the "Add" button. You can also use the context menu on the list by your mouse right button.

![](_page_22_Picture_4.jpeg)

| rofile           |        |
|------------------|--------|
| Profile Name : ] |        |
| Number :         |        |
| Username :       | CK     |
| Password 1       | Cancel |

 If you want to connect to the network, you may select one of the profiles on the list and just click "Connect".

You can also edit or delete your profile on the list using the buttons at the bottom of the window.

![](_page_22_Picture_8.jpeg)

![](_page_22_Picture_9.jpeg)

 When you press "Connect", a progress window pops up showing its connection status.

You can cancel connection by clicking the "Cancel" button on the progress bar.

![](_page_23_Picture_2.jpeg)

When it is connected, you can check your connected time and received packet.

The packet speed is shown on the status bar.

Your modem device will be blinked by green light.

You can't use a voice call function while it is connected, but it is possible to use SMS.

| D Speed Access A | 12 C-120010e            |                    | - 1 - KOH |
|------------------|-------------------------|--------------------|-----------|
| Tera             | 101 term                | 1 D Notice<br>etty | -         |
|                  |                         |                    |           |
|                  | a ] [ max ] (b          |                    |           |
| Dataset Tree 101 | BLD / Ruffedete: 220 by |                    | dicom     |

 To disconnect your connection, click "Disconnect" button.

![](_page_23_Picture_9.jpeg)

# **MAKING VOICE CALLS**

### Call placing/receiving buttons

![](_page_24_Picture_2.jpeg)

 Enter the destination phone number by using the keypad or keyboard. Also you can select a phone number on the call list. After then click "Send" to make a call. To finish your conversation, click the "End" button.

- You can also make a call from another window such as "SMS", "Address" or "Call Logs" tab. They have a "Call" button for making calls.
- During a conversation, you can control your device volume by using the volume bar. It will be appeared after call connecting.
- The "Mute" is a toggle button. It converts its function between "Mute" and "Unmute" each type you click it.

![](_page_24_Figure_7.jpeg)

- To save a phone number, you may click "Add".
- The "Log" button shows a window with the log list.
- You can search a number in your address book using the "Search" button.

![](_page_24_Picture_11.jpeg)

![](_page_24_Picture_12.jpeg)

 It also supports the "Plus dial". You can edit digits with a '+' code on your dial using the keyboard.

### Call placing/receiving display

- When there's an incoming call, it plays a ring sound and displays the caller number on the right side of the window screen.
- If you click the "Send" button or click the notify window, you can answer the call or hang up by clicking the "End" button.
- During conversation status, your call time will be displayed and you can send DTMF keys.
- 4. When you missed an incoming call, it is registered as a missed call and the caller number is recorded with its call time. There is a count icon for missed calls on the status bar. To delete a missed call or

clear the count, you may click "End" or "Clear" button. You can set to idle status by clicking the missed call log list or by double clicking the icon.

![](_page_25_Picture_7.jpeg)

![](_page_25_Picture_8.jpeg)

![](_page_26_Figure_0.jpeg)

### Call utility

- Your modem supports conference call and call waiting functions but it firsts needs to be registered to a service center.
- Conference call (3-way call) enables you to converse with 2 more people.
   Once you register, you can make a conference call. Dial the first number and click

- "Send", then you may dial to the next destination number and click "Send" button to make a call.
- 3. Call waiting function allows you to receive another incoming call during a conversation. You can receive the second call using the "Send" button. Then the first party will be placed on hold. You can switch first party and second party using the "Send" button.

![](_page_26_Picture_6.jpeg)

# **SENDING & RECEIVING SMS**

## Send

![](_page_27_Picture_2.jpeg)

 Write a message in the edit box, and add a destination number to the call number list using the "Add" button. You can edit your message until it is being 160 characters.

You can use a "Search", "Log", or "Add"

button to add a number to the list and also delete using the "Del" button.

- There are 3 priority options. They are "Normal", "Urgent", and "Emergency" options.
- There are some utilities for message editing. They are "Templates", "Emotion", and "Special".
- You may send the message by clicking the "Send" button.

![](_page_27_Picture_9.jpeg)

![](_page_27_Picture_10.jpeg)

| D Town Advance Manager - (2002-2000) token                                                                                                    | GATOROUN |
|----------------------------------------------------------------------------------------------------|----------|
|                                                                                                    |          |
| The second second secon |          |
| In service and a service of the service of the serv |          |
| and the second second s |          |
| Ball Broghess                                                                                                    | -        |
|                                                                                                    | -        |
|                                                                                                    |          |
| (a) (2) (area - 10)                                                                                                    | -        |
| CH PHESTICAL PROPERTY OF                                                                                                    |          |
|                                                                                                    |          |
| [ Send Complete                                                                                                    | 1        |

 You can send a message with a delayed time by clicking the "Deferred" button.

| You have 4 options   |
|----------------------|
| to send it with some |
| delayed time. When   |
| all items are done,  |
| you may click the    |

| Wered Delivery    |        |
|-------------------|--------|
| # After 30 newbes | ( ox   |
| C After 52 Hours  | Caread |
| C After 1 Der     |        |
| C-Alter 3 Days    |        |

"OK" button. And then your message will be sent directly and saved in the "Draft" tab. Of course it will be reserved in our network side, and will be sent in time as you wish.

| 1.1 |   |   | -      | -  |
|-----|---|---|--------|----|
|     | m | n | $\sim$ |    |
|     |   | D | U      | ., |
|     |   |   | -      |    |

|                                       | D Seed Access Merger : [SC-CMIller serie]                                                                                                    |
|---------------------------------------|----------------------------------------------------------------------------------------------------|
| Unread<br>nessage<br>Read<br>nessage- | La best ( ) best ( ) |
|                                       | Term Annes Anto Anto Anto Anto Anto Anto Anto Anto                                                                                                    |

 When a message is incoming, you can see a small pop up window like as notification, and a tray icon blinks; it also plays an alert sound depending on your selection in "Incoming SMS Alert". The received message is automatically saved in Inbox. To set the "Incoming SMS Alert" option, press the "SMS" tab in the "Settings" menu, and set "Incoming

![](_page_28_Picture_8.jpeg)

SMS Alert" option. Refer to "Settings" for details.

- If you have unread messages, your new message count will increase on the Status bar (see the bottom of the window).
- 3. You may sort your messages by Number, Name, Date and Content under the "Inbox" tab. The message icon indicates whether your messages were read or not, and it has a storage icon like as PC or Modem.
- If you select a message, the content of the message is displayed under the list.

### Sent

![](_page_29_Picture_5.jpeg)

- Under the "Sent" tab, the sent messages are sorted by Number, Name, Date and Content. You can identify the location of the messages (PC or Modem) with the icons.
- Click the "forward" button to send the message to new recipients. Click the "Delete" button to delete the selected message.

![](_page_29_Picture_8.jpeg)

## Draft

| D Speed Access Harage - SDC-S200ae name)                                                                                                    | 8.8 |
|----------------------------------------------------------------------------------------------------|-----|
|                                                                                                    | -   |
| 22 ATTTT                                                                                                    | -   |
| California (1) and (1) and (1) and (1) and (1)                                                                                                    |     |
|                                                                                                    |     |
| 2000-00-00 A 400 A 400/7407028 And add math     2000-00-00 A 400 A 400 A | 0   |
|                                                                                                    |     |
| Tale (200-05-0) (10-07 Harty (fame)<br>Nation (-40)(190-07                                                                                                    |     |
| and the second second se                                                                                                    |     |
| ( 2464 ( 58 ) Anned ) 54                                                                                                    | 3   |
|                                                                                                    |     |
|                                                                                                    |     |

- Under the "Draft" tab, there are failed or unsent messages.
- If the message has failed to send, the "Failed" comment will be shown in the Status column. You can send it again using "Resend" button.

### Spam

| D Speed Access Manager - 254C-120010ee tame!<br>Ella 3/ew 3alp                                                                                                    | 1 a 1 a 📷      |
|----------------------------------------------------------------------------------------------------|----------------|
|                                                                                                    |                |
| at Sand (af Solar (5) Sand (5) Sand (5) | wine           |
|                                                                                                    |                |
| [ Debte ] No Deber                                                                                                    | Cal            |
| 7 81.25                                                                                                    | 10.0.100.00.00 |

- Under the "Spam" tab, the filtered messages containing specific numbers or words are listed. The messages are sorted by Date, Number, and Content.
- You can define numbers or words as you wish to filter a spam message at the "SMS" tab under the "Settings" menu. You can select "Use" or "Not Use" in "Spam Message Settings", and add/edit/

![](_page_30_Picture_8.jpeg)

delete the Spam numbers with the "Add", "Edit" or "Delete" button in the Number list. You can also add/edit/delete the Spam words with the "Add", "Edit" or "Delete" button in the Word list.

### Voice mail box

![](_page_31_Picture_2.jpeg)

 The voice mail messages from BTS are displayed in the "Voice" menu. You can sort the messages by Number, Data and Content.

![](_page_31_Picture_4.jpeg)

# **ADDRESS BOOK**

## Search

#### ÷., Search

- 1. To search a person in your address, select an item in the field (Name, All no, Mobile, Group, Address, Home, Office, FAX, Email, or Comments) on the list, and enter a name or number. After click "Search" then the entries, containing the name or number, are listed.
- You can search entries in a specific storage (PC, Modem or All) by clicking the correct button under the search field

#### Group

Г

![](_page_32_Picture_6.jpeg)

![](_page_32_Picture_7.jpeg)

- You can make a new group; the maximum contact per group is 20.
- You may right click on the mouse as shown on the left diagram. When you click it, a small menu will pop up. There are 4-options; Add-Edit-Delete-SMS
- If you want to move or copy your items between each group, you can use dragand-drop or use a small menu such as shown in the right figure.

### • List

![](_page_33_Picture_4.jpeg)

 You can "add", "edit" or "delete" the contact details in your list box.

![](_page_33_Picture_6.jpeg)

# CALL LOG

## Call Log

![](_page_34_Picture_2.jpeg)

- You can see All Calls, Dialed Numbers, Received Calls and Missed Calls. The number of entries stored in the list is displayed on the top right of the window.
- 2. "All Calls" show Dialed Numbers, Received Calls and Missed Calls which

are identified by the icons. The entries can be sorted by Date, Time and Number.

- "Dialed Numbers" shows the numbers you have dialed.
- "Received Calls" shows the numbers from which you have received calls.
- "Missed Calls" shows the numbers you have missed calls.

### Internet Log

![](_page_34_Picture_10.jpeg)

![](_page_34_Picture_11.jpeg)

## **SETTINGS**

![](_page_35_Picture_1.jpeg)

General Settings

![](_page_35_Picture_3.jpeg)

 You have 3 options for "Windows Settings". "Auto termination when windows go to power saving mode" enables this dialer to exit automatically when your PC is switching to a power save mode. If you select "Auto execution when windows start" then dialer starts automatically when your OS is booting. And "Execute Speed Access Manager on Background" makes it going to a try and running on a background when you click its exit icon like as

- If you make its "Voice Privacy Settings" to enable, then your voice will be encoded before transmitted.
- You can change the background color of Speed Access Manager with "Color Theme".

### Call Settings

![](_page_35_Picture_9.jpeg)

1. According to your choice, an alert process

![](_page_35_Picture_11.jpeg)

of the incoming SMS is changing. There are 3 options like as "System Tray Icon", "Auto Popup", and "Sound Prompt" under "Incoming Call Alert". And also you can choice a "Ring Tone" listening it. If you want to set another tone like as wave then click the ring tone list and select Browse". You can select any one as you wish.

- If "1 Min Alert" is "On", a beep is playing at a minute when you are in conversation.
- If "Call Connection Alert" is "On", a beep is playing every time when your call is connecting.
- You can select its "DTMF Tone" but if possible don't change its default option.
- Plus code enables your international call to be made automatically by using '+', even though you don't know the special number for international calling like as "00". There are 2 options those are

"Auto" and "Manual". When you select its "Manual" then you should edit the number for international but you might don't care if you select "Auto".

#### SMS Settings

| Incoming SME Alert<br>Stretem Tray Icon | Betralt Value Center Number<br>a Enable Obiable                                                                                                    |
|-----------------------------------------|----------------------------------------------------------------------------------------------------|
| 2 Auto Provat<br>2 Sound Prompt         | -B                                                                                                    |
| Spars Massinge Sattings                 | nativ a Disable                                                                                                    |
| COMUN.                                  |                                                                                                    |
| CANCELER                                | NAME OF AN ADDRESS OF ADDRESS OF ADDRES |
|                                         |                                                                                                    |

 According to your choice, an alert process of the incoming SMS is changing. There are 3 options like as "System Tray Icon", "Auto Popup", and "Sound Prompt" under "Incoming SMS". You can check or uncheck these options as you wish.

![](_page_36_Picture_9.jpeg)

- You can make it to enable and define the voice center callback number via "Default Voice Center Number". But if possible, don't change your default option.
- 3. You can classify some messages to spam. If you wish to enable it, then select "Enable" otherwise select "Disable" under the "Spam Message Settings". When you select its "Enable", you can edit the phone numbers and some words as you wish to filter.
- Lock Settings

![](_page_37_Picture_3.jpeg)

- If "General Lock" is "On", it requests a lock code every time when you start this application.
- If "Internet Lock" is "On", it requests a lock code when you try to access an Internet under Web menu.
- If "Outgoing Call Lock" is "On", it requests a lock code each time when you try to make a call except only an emergency call.
- If "International Call Lock" is "On", it requests a lock code each time when you try to make an international call.
- If "Incoming Call Lock" is "On", it requests a lock code each time when you are getting an incoming call.
- If "SMS Lock" is "On", it requests a lock code each time when you are accessing the "SMS" menu.

![](_page_37_Picture_10.jpeg)

 "New Lock Code" enables you to change your lock code. First up, you should know your current lock code. After input a current lock code, you can change your lock code.

| enge Läcksade      |       |
|--------------------|-------|
| Gaterit Lock code: | CK    |
| Series New Lock    | Cenel |

### Information

![](_page_38_Picture_3.jpeg)

 "My Phone Number": This is your phone number.

- It displays its version of the application and the modem device like as "Application" and "Modem"
- 3. "PRL ID" means its PRL ID of the modem.
- "Memory Information" shows you a status of its storage space.

### Internet

![](_page_38_Picture_9.jpeg)

 If you click "Web", the Internet browser start and moves to a specific URL.

### Email

![](_page_38_Picture_12.jpeg)

 The Email client or the web mail selected by the service provider starts.

![](_page_38_Picture_14.jpeg)

# **LINUX SUPPORT**

\* Note: SXC-1280 allows only internet connection to PC with Fedora Core 6, Ubuntu 6.06, SUSE 9.1 personal version and 10.

## Linux connection for Internet

- 1. Log in the root user.
- 2. Connect the USB modem to PC
- 3. Run terminal in Linux
- Type following command. wvdialconf /etc/wvdial.conf
- wvdialconf will detect the modem, its maximum baud rate, and a good initialization string and will generate or update the wvdial configuration file based on this information.

 A configuration file will be created as below.

[Dialer Defaults] Modem = /dev/ttyACM0 Baud = 460800 Init1 = ATZ Init2 = ATQ0 V1 E1 S0=0 &C1 &D2 +FCLASS=0 ISDN = 0 Modem Type = USB Modem ; Phone = <Phone number> ; Username = <Username> ; Password = <Password>

 But the user still need to edit /etc/wvdial. conf to specify the phone number, login name, and password of your internet account in order for wvdial to work.

![](_page_39_Picture_11.jpeg)

 User should edit the configuration file as given below.

[Dialer Defaults] Modem = /dev/ttyACM0 Baud = 460800 Init1 = ATZInit2 = ATQ0 V1 E1 S0=0 &C1 &D2 +FCLASS=0 ISDN = 0Modem Type = USB Modem Phone = #777 Username = internet Password = internet stupid mode = 1

### How to connect Internet

- 1. Open the terminal.
- 2. Type wvdial and press enter.

## How to disconnect Internet

1. Press ctrl + c

Or

2. Close the terminal

![](_page_40_Picture_9.jpeg)

# **UN-INSTALLING SAM**

If you want to uninstall the Speed Access Manager program, Select Start > All Program > TATA > SAM > Uninstall as shown.

![](_page_41_Picture_2.jpeg)

Do not un-plug the modem. You will be asked to turn off the modem during the un-installation process. After the un-installation, the modem can be unplugged.

![](_page_41_Picture_4.jpeg)

![](_page_41_Picture_5.jpeg)

## **UN-INSTALLING OF SXC 1280 NON UIM Device**

Please note that In the SXC 1280 NON UIM dialer the User will not be able to Un-install the SAM dialer if the dialer is running either on desktop or in the system tray.

1. A message will be popped up to close the dialer before Un-installation can continue.

![](_page_42_Picture_3.jpeg)

2. Kindly **exit** the dialer from the system tray as shown below :

![](_page_42_Picture_5.jpeg)

![](_page_42_Picture_6.jpeg)

3. Click **Yes** to continue

![](_page_43_Picture_1.jpeg)

- 4. Click **YES** if you need to remove the entire SAM dialer application along with the modem drivers Or else click **No** to just remove the SAM dialer application
- Uninstalling the Modem drivers will prompt for a machine **restart**

![](_page_43_Picture_4.jpeg)

| Jninstalling                   |                          | Gene |
|--------------------------------|--------------------------|------|
| Please wait while SAM 1        | .3 is being uninstalled. | 0    |
| Output folder: C:\Progr        | am Files\TATA\SAM        |      |
| Output folder: C:\Pro          | gram Files\TATA\SAM      |      |
| <br>  soft Install System v2,4 | 14                       |      |

![](_page_44_Picture_1.jpeg)

| emove folder: C:\Docur                                                                                                    | nents and Settings\All Users\Start Menu\Programs\T.                                                        | ATA\SAM\ |
|----------------------------------------------------------------------------------------------------|----------------------------------------------------------------------------------------------------|----------|
| Delete file C.(Deserver                                                                                                    |                                                                                                    |          |
| Delete file: C:\Program<br>Delete file: C:\Program<br>Delete file: C:\Program<br>Delete file: C:\Program<br>Delete file: C:\Program<br>Delete file: C:\Program<br>Remove folder: C:\Pro | Files\TATA\SAM\Drivers\Win9x\sit_prtx.inf SAM 1.3 Uninstall Do you want to restart your system now? Yes No |          |
| Remove folder: C:\Pro                                                                                                    | gram Files\TATA\SAM\Drivers\                                                                               |          |

![](_page_45_Picture_1.jpeg)

5. Press **OK** to complete.

![](_page_46_Picture_1.jpeg)

6. Uninstall SUCCESS

![](_page_46_Picture_3.jpeg)

Using Extension Cable is possible way to prevent accidental damages from Laptop & Desk-top PCs. (Extension is Purchased separately) Keep the product horizontally level while using it. The product could be impacted and damaged.

![](_page_47_Picture_3.jpeg)

![](_page_47_Picture_4.jpeg)

Install the product and do not move it. The product could be damaged by receiving an external impact while be moved.

![](_page_48_Picture_1.jpeg)

If you install the product on the rear of your PC, be careful that it does not touch the wall. The product's performance could be limited, and it could be damaged.

![](_page_48_Picture_3.jpeg)

![](_page_48_Picture_4.jpeg)

You may find below a series of solutions to troubleshoot some known problems that may occur when using SXC-1280 USB Modem along with certain types of hardware.

- The message "Modem driver not installed. Install driver and restart program" is displayed on the Dialer Client?
- Dialer Client is not installed properly, Reinstall Dialer Client.
- There is no signal bars on the RSSI indicator on the SAM Dialler and "No Service" is displayed, same time the LED of your USB modem is blinking orange colour.
- Check if you are in a coverage area related to the specific service provider. If it continue, please contact the service provider.
- 3. The message "Modem unplugged. Plug modem" is displayed on the Dialer Client?
- USB Modem is not connected to PC. If connected, separate USB Modem from PC, and reconnect one minute after. Next,

go to Start > Control Panel > System > Hardware > Device Manager to check whether USB Modem is in it. If Modem is not in the list, remove USB Modem from PC and reconnect after one minute.

- 4. The message "Invalid Modern Port, Reinstall driver" is displayed on the Dialer Client?
- The PC recognizes USB Modem as a different system. Remove USB Modem from PC, and reconnect after one minute. Next, go to Start > Setting > Control Panel > System > Hardware > Device Manager to check whether USB Modem is in it. If Modem is not in the list, remove USB Modem from PC, and reconnect after one

![](_page_49_Picture_11.jpeg)

minute. If the Message "Invalid Modem Port" continues to appear, please re-install Dialer Client after removing the previous program.

- When a "MIN\_LOCK" message or "PHONE\_LOCK" message is displayed?
- The "MIN\_LOCK" or "PHONE\_LOCK" messages should not be displayed unless you try to make modification to the device. (Not Recommended)
- If these messages are displayed without any action from your part, please contact service provider to unlock the device.
- 6. When a "MIN out of range" message is displayed?
- Please enter valid MIN.
- The message "Connect" appears even after connecting the Internet.
- Do not click "Connect" again. It is

necessary to take time to connect to the Internet using the "Dial-up network".

- If you fail to input correct pin number, please contact service provider.
- For software upgrade and customer support, please visit at www.sitsvc.com

![](_page_50_Picture_11.jpeg)